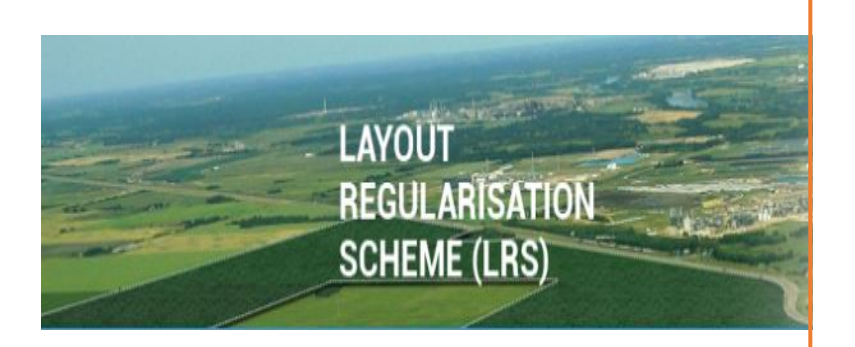

# LRS

USER GUIDE (VER. 1.0) LAND REGULARISATION SCHEME

### 1. Introduction

Government of Telangana has announced the new rules for Regularization of Unapproved and Illegal Layouts for both urban and rural areas in the state of Telangana. The new G.O Ms.No. 131 is released with details of the rules for "Regularization of Unapproved and Illegal Layouts".

As per this G.O, applicant should file an online application or at meeseva center by paying registration amount. Individual Plot owners have to pay registration amount of Rs. 1000/- along with application and the layout developers have to pay an amount of Rs.10,000/- for the entire layout.

## 2. Applying Online

The online application can be filed using the website @ http://lrs.telangana.gov.in.

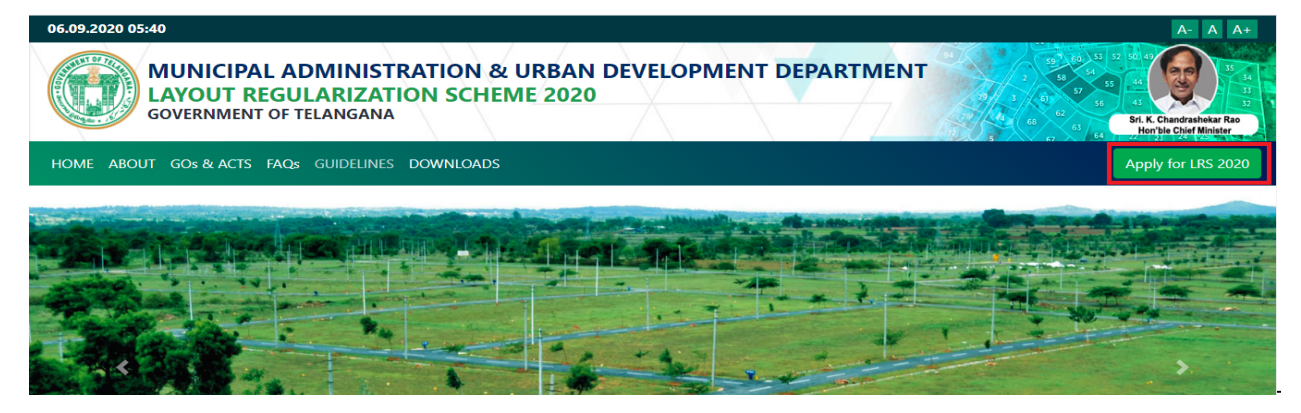

Select option "Apply for LRS", the following screen appears. Step 1: Enter applicant's Mobile Number

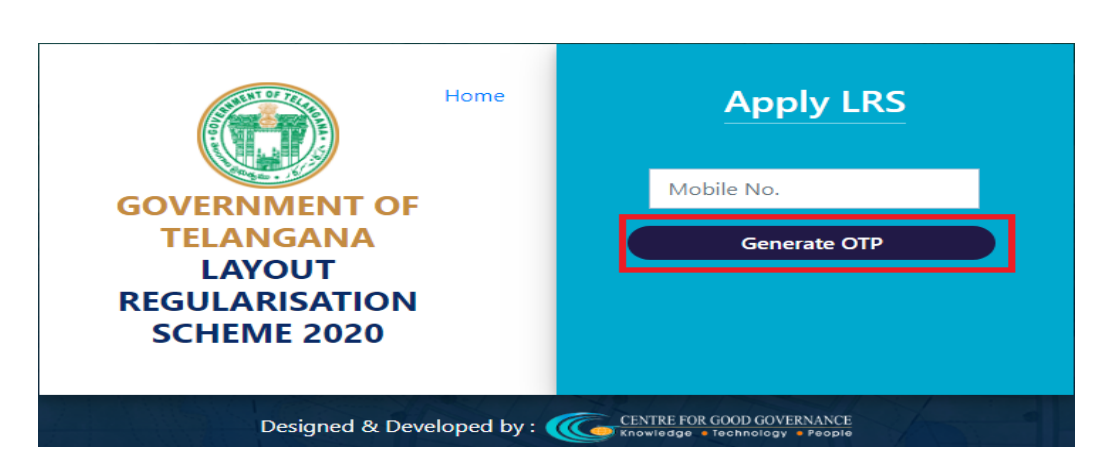

Step-2: Enter OTP Number

|                          | Home          | Apply LRS                                                     |
|--------------------------|---------------|---------------------------------------------------------------|
| COVEDNMENT OF            |               | 9xxxxx117                                                     |
| TELANGANA                |               | OTP                                                           |
| LAYOUT<br>REGULARISATION |               | 12345                                                         |
| SCHEME 2020              |               | Validate OTP Re-Send OTP Back                                 |
|                          |               |                                                               |
| Designed & Dev           | eloped by : 🄇 | CENTRE FOR GOOD GOVERNANCE<br>Knowledge = Technology = People |

Click on Validate OTP to get application

If OTP is not received, click on Re-Send OTP button to get OTP on the registered mobile number

Click on Back, to navigate entry form

**Step-3**: Select Regularization Applied for – Individual or Layout Owner

|                                                        | GOVERNMENT OF TELANGANA<br>LAYOUT REGULARISATION SCHEME 2020 |      |
|--------------------------------------------------------|--------------------------------------------------------------|------|
|                                                        |                                                              | Home |
| Regularisation Applied for     Individual Plot OLayout |                                                              |      |
| Plot/Layout falls under                                |                                                              |      |
| Plot/Layout Falls Under :* Select  v                   |                                                              |      |

# Step-4: If Individual, enter the below application details

| Plot/Layout falls under             |                                          |
|-------------------------------------|------------------------------------------|
| Plot/Layout Falls Under :*          | Select Corporation/Municipality/Gram     |
|                                     | Panchayat                                |
| Corporation:*                       | Select Corporation                       |
| Zone :*                             | Select Zone                              |
| Circle :*                           | Select Circle                            |
| Ward :*                             | Select Ward                              |
|                                     | If Municipality - Select Ward            |
|                                     | If Panchayat – Select District, Mandal,  |
|                                     | Panchayat                                |
| Plot Details                        |                                          |
| Locality*                           | Enter Locality name                      |
| Enter Plot Number*                  | Enter correct plot number                |
|                                     | Ex: 1-122                                |
| Enter Survey Number*                | Enter Survey Number                      |
|                                     | Ex: 1-99/A or 255 or 3-356               |
| Area/Extent in Sq. Yards*           | Enter Area in Sq. Yards                  |
| · ·                                 | Ex: 100 or 120                           |
| Existing Road Width*                | Enter Existing Road width                |
|                                     | Ex. 20 or 10 or 8 or 9                   |
| Sale Deed Number *                  | Enter Sale Deed Number                   |
|                                     | Ex: 5/11/EC/2020                         |
| Sale Deed Year*                     | Enter Sale deed year (From 1900 to 2020) |
| Registered at (Sub-Registrar Office | Select Sub Registration Office Name      |
| Name)*                              |                                          |
| Plot Document Upload                |                                          |
|                                     |                                          |

| Sale Deed Front Page*   | Upload sale deed front page in pdf format                         |
|-------------------------|-------------------------------------------------------------------|
|                         | (PDF with size limit of 1 MB)                                     |
| Copy of Layout *        | Upload copy of layout in pdf format (PDF with size limit of 1 MB) |
| Other Document Type *   | Select Other document type (PDF with size limit of 1 MB)          |
| Upload Attachment       | Upload pdf format document (PDF with size limit of 1 MB)          |
| Applicant Details       |                                                                   |
| Applicant Name*         | Enter name of applicant                                           |
| Father/Spouse Name*     | Enter father name or spouse name                                  |
| Aadhar Number*          | Enter Aadhar Number (8 digits mandatory)                          |
| Gender*                 | Select Gender                                                     |
| H. No/Door No*          | Enter House number/door number                                    |
| Street/Colony *         | Enter street/ colony name                                         |
| Locality *              | Enter locality name                                               |
| Town/City/Village *     | Enter applicant Town or city or village belongs                   |
| District *              | Select district name from dropdown list                           |
| Pin code*               | Enter 6 digits pin code                                           |
| E-Mail ID               | Enter valid email id                                              |
| Alternate Mobile Number | Enter valid alternative mobile number (9 digits only)             |
| Payment Details         | Payment towards LRS registration is Rs. 1000 /-                   |

Step-5: Click on Proceed to payment, payment page will be displayed for making payment

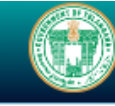

#### GOVERNMENT OF TELANGANA LAYOUT REGULARISATION SCHEME 2020

| Plot/Layout falls under                |                      |                 |                         |
|----------------------------------------|----------------------|-----------------|-------------------------|
| Plot/Layout Falls Under :*<br>Select 🗸 |                      |                 |                         |
| Applicant Details                      |                      |                 |                         |
| Applicant Name*                        | Father/Spouse Name*  | Aadhaar Number* | Gender*                 |
| Name of the Applicant                  | Father/Spouse's Name | Aadhaar Number  | Select Gender 🗸 🗸       |
| H.No / Door No*                        | Street / Colony*     | Locality*       | Town / City / Village * |
| H.No / Door No                         | Street / Colony      | Locality        | Town / City / Village   |
| District :*                            | Pincode*             | Mobile Number*  | E-Mail ID               |
| Select District 🗸 🗸                    | Pincode              | 9xxxxxx 117     | E-Mail                  |
| Alternate Mobile Number                |                      |                 |                         |
| Mobile                                 |                      |                 |                         |
|                                        |                      |                 |                         |
| Pavment Details                        |                      |                 |                         |

If layout Owner, enter the below application details

| Plot/Layout falls under    |                                         |
|----------------------------|-----------------------------------------|
| Plot/Layout Falls Under :* | Select Corporation/Municipality/Gram    |
|                            | Panchayat                               |
| Corporation:*              | Select Corporation                      |
| Zone :*                    | Select Zone                             |
| Circle :*                  | Select Circle                           |
| Ward :*                    | Select Ward                             |
|                            | If Municipality - Select Mandal, Ward   |
|                            | If Panchayat – Select District, Mandal, |
|                            | Panchayat                               |
| Layout Details             |                                         |
| Locality*                  | Enter Locality name                     |

| Total Number of Plots*                        | Enter correct plot number<br>Ex: 1-122                                           |
|-----------------------------------------------|----------------------------------------------------------------------------------|
| Total Layout Area/Extent in Sq.<br>Yards*     | Enter Survey Number<br>Ex:                                                       |
| No. of plots sold *                           | Enter Area in Sq. Yards<br>Ex:                                                   |
| Open space provided *                         | Enter Existing Road width                                                        |
| Sale Deed Number *                            | Enter Sale Deed Number                                                           |
| Sale Deed Year*                               | Enter Sale deed year (From 1900 to 2020)                                         |
| Registered at (Sub-Registrar Office<br>Name)* | Select Sub Registration Office Name                                              |
| Layout Documents Upload                       |                                                                                  |
| Layout Plan*                                  | Upload layout plan document in pdf format (PDF with size limit of 1 MB)          |
| Sale deed/EC of plots sold *                  | Upload sale deed/EC of plots sold in pdf<br>format (PDF with size limit of 1 MB) |
| Ownership document *                          | Upload ownership document in pdf format (PDF with size limit of 1 MB)            |
| Other document                                | Upload any other documents in pdf format (PDF with size limit of 1 MB)           |
| Applicant Details                             |                                                                                  |
| Applicant Name*                               | Enter name of applicant                                                          |
| Father/Spouse Name*                           | Enter father name or spouse name                                                 |
| Aadhar Number*                                | Enter Aadhar Number (8 digits mandatory)                                         |
| Gender*                                       | Select Gender                                                                    |
| H. No/Door No*                                | Enter House number/door number                                                   |
| Street/Colony *                               | Enter street/ colony name                                                        |
| Locality *                                    | Enter locality name                                                              |
| Town/City/Village *                           | Enter applicant Town or city or village belongs                                  |
| District *                                    | Select district name from dropdown list                                          |
| Pin code*                                     | Enter 6 digits pin code                                                          |
| E-Mail ID                                     | Enter valid email id                                                             |
| Alternate Mobile Number                       | Enter valid alternative mobile number (9 digits only)                            |
| Payment Details                               | Payment towards LRS registration is Rs. 10000 /-                                 |

| lot/Layout Falls Under :*                                                                                                    |                                                                                        |                                            |                                                                                                   |                          |                                                                                     |
|----------------------------------------------------------------------------------------------------|----------------------------------------------------------------------------------------|--------------------------------------------|---------------------------------------------------------------------------------------------------|--------------------------|-------------------------------------------------------------------------------------|
| Select 🗸                                                                                                    |                                                                                        |                                            |                                                                                                   |                          |                                                                                     |
| out Details                                                                                                    |                                                                                        |                                            |                                                                                                   |                          |                                                                                     |
| ocality*                                                                                                    |                                                                                        | Total No. of Plots*                        |                                                                                                   | Total L                  | ayout Area/Extent in Sq.Yards*                                                      |
| Locality                                                                                                    |                                                                                        | Total No. of Plots                         |                                                                                                   | Total Layout in Sq.Yards |                                                                                     |
| lo. of Plots Sold*                                                                                                    |                                                                                        | Open Space Provide                         | ed*                                                                                               |                          |                                                                                     |
| No. of Plots Sold                                                                                                    |                                                                                        | Open Space Prov                            | ided                                                                                              |                          |                                                                                     |
|                                                                                                    |                                                                                        |                                            |                                                                                                   | ,<br>                    |                                                                                     |
| Layout Documents Uploa                                                                                                    | d                                                                                      |                                            |                                                                                                   |                          |                                                                                     |
|                                                                                                    |                                                                                        |                                            |                                                                                                   |                          |                                                                                     |
| ayout Plan*                                                                                                    | Sale Deed/                                                                             | /EC of Plots Sold*                         | Ownership Docum                                                                                   | ient*                    | Other Document                                                                      |
| Choose File No file chosen                                                                                                    | Choose F                                                                               | ile No file chosen                         | Choose File No f                                                                                  | file chosen              | Choose File No file chose                                                           |
| e: Enclose atleast 10% of the so                                                                                                    | ld plots (File                                                                         | Size : 1 MB and Sup                        | port only .pdf )                                                                                  |                          |                                                                                     |
| • • • • • • • • •                                                                                                    |                                                                                        |                                            |                                                                                                   |                          |                                                                                     |
| Applicant Details                                                                                                    |                                                                                        |                                            |                                                                                                   |                          |                                                                                     |
|                                                                                                    |                                                                                        |                                            |                                                                                                   |                          |                                                                                     |
| Applicant Name*                                                                                                    | Father/S                                                                               | pouse Name*                                | Aadhaar Number*                                                                                   |                          | Gender*                                                                             |
| Applicant Name*                                                                                                    | Father/S                                                                               | pouse Name*                                | Aadhaar Number*                                                                                   |                          | Gender*<br>Male 🗸                                                                   |
| Applicant Name*<br>Test<br>H.No / Door No*                                                                                                    | Father/S<br>Test<br>Street / 0                                                         | pouse Name*<br>Colony*                     | Aadhaar Number*<br>xxxxxxxx 3058<br>Locality*                                                     |                          | Gender*<br>Male ✓<br>Town / City / Village *                                        |
| Applicant Name*<br>Test<br>H.No / Door No*<br>19-1122                                                                                                    | Father/S<br>Test<br>Street / C<br>Church                                               | pouse Name*<br>Colony*<br>n Road           | Aadhaar Number*<br>xxxxxxx 3058<br>Locality*<br>Near St Marys sch                                 | iool                     | Gender*<br>Male 	v<br>Town / City / Village *<br>Miryalaguda                        |
| Applicant Name*<br>Test<br>H.No / Door No*<br>19-1122<br>District :*                                                                                                    | Father/S<br>Test<br>Street / C<br>Church<br>Pincode                                    | pouse Name*<br>Colony*<br>n Road           | Aadhaar Number*<br>xxxxxxx 3058<br>Locality*<br>Near St Marys sch<br>Mobile Number*               | lool                     | Gender*<br>Male ~<br>Town / City / Village *<br>Miryalaguda<br>E-Mail ID            |
| Applicant Name*<br>Test<br>H.No / Door No*<br>19-1122<br>District :*<br>Nalgonda                                                                                                 | Father/S<br>Test<br>Street / 0<br>Church<br>Pincode<br>50820                           | pouse Name*<br>Colony*<br>1 Road<br>*      | Aadhaar Number*<br>xxxxxxx 3058<br>Locality*<br>Near St Marys sch<br>Mobile Number*<br>9xxxxxx117 | ool                      | Gender*<br>Male 	v<br>Town / City / Village *<br>Miryalaguda<br>E-Mail ID<br>E-Mail |
| Applicant Name*<br>Test<br>H.No / Door No*<br>19-1122<br>District :*<br>Nalgonda ~<br>Alternate Mobile Number                                                                    | Father/S<br>Test<br>Street / C<br>Church<br>Pincode<br>50820                           | pouse Name*<br>Colony*<br>n Road<br>*<br>7 | Aadhaar Number*<br>xxxxxxx3058<br>Locality*<br>Near St Marys sch<br>Mobile Number*<br>9xxxxx117   | iool                     | Gender*<br>Male 	v<br>Town / City / Village *<br>Miryalaguda<br>E-Mail ID<br>E-Mail |
| Applicant Name*<br>Test<br>H.No / Door No*<br>19-1122<br>District :*<br>Nalgonda ~<br>Alternate Mobile Number<br>Mobile                                                          | Father/S<br>Test<br>Street / C<br>Church<br>Pincode                                    | pouse Name*<br>Colony*<br>n Road<br>*      | Aadhaar Number*<br>xxxxxxx 3058<br>Locality*<br>Near St Marys sch<br>Mobile Number*<br>9xxxxx117  | lool                     | Gender*<br>Male<br>Town / City / Village *<br>Miryalaguda<br>E-Mail ID<br>E-Mail    |
| Applicant Name*<br>Test<br>H.No / Door No*<br>19-1122<br>District :*<br>Nalgonda ✓<br>Alternate Mobile Number<br>Mobile<br>₹ Payment Details                                     | Father/S<br>Test<br>Street / C<br>Church<br>Pincode <sup>2</sup><br>50820 <sup>2</sup> | pouse Name*<br>Colony*<br>n Road<br>*<br>7 | Aadhaar Number*<br>xxxxxxx 3058<br>Locality*<br>Near St Marys sch<br>Mobile Number*<br>9xxxxxx117 | ool                      | Gender*<br>Male 	v<br>Town / City / Village *<br>Miryalaguda<br>E-Mail ID<br>E-Mail |
| Applicant Name*<br>Test<br>H.No / Door No*<br>19-1122<br>District :*<br>Nalgonda ✓<br>Alternate Mobile Number<br>Mobile<br>₹ Payment Details                                     | Father/S<br>Test<br>Street / 0<br>Church<br>Pincode<br>50820                           | pouse Name*<br>Colony*<br>n Road<br>*<br>7 | Aadhaar Number*<br>xxxxxxx3058<br>Locality*<br>Near St Marys sch<br>Mobile Number*<br>9xxxxx117   | iool                     | Gender*<br>Male<br>Town / City / Village *<br>Miryalaguda<br>E-Mail ID<br>E-Mail    |
| Applicant Name*<br>Test<br>H.No / Door No*<br>19-1122<br>District :*<br>Nalgonda ✓<br>Alternate Mobile Number<br>Mobile<br>₹ Payment Details<br>Payment towards LRS Registration | Father/S<br>Test<br>Street / 0<br>Pincode<br>50820                                     | pouse Name* Colony* n Road * 7             | Aadhaar Number*<br>xxxxxxx 3058<br>Locality*<br>Near St Marys sch<br>Mobile Number*<br>9xxxxx117  |                          | Gender*<br>Male 	v<br>Town / City / Village *<br>Miryalaguda<br>E-Mail ID<br>E-Mail |
| Applicant Name*<br>Test<br>H.No / Door No*<br>19-1122<br>District :*<br>Nalgonda ✓<br>Alternate Mobile Number<br>Mobile<br>₹ Payment Details<br>Payment towards LRS Registration | Father/S<br>Test<br>Street / (<br>Pincode<br>50820                                     | pouse Name*<br>Colony*<br>n Road<br>*<br>7 | Aadhaar Number*<br>xxxxxxx3058<br>Locality*<br>Near St Marys sch<br>Mobile Number*<br>9xxxxx117   | lool                     | Gender*<br>Male ✓<br>Town / City / Village *<br>Miryalaguda<br>E-Mail ID<br>E-Mail  |
| Applicant Name*<br>Test<br>H.No / Door No*<br>19-1122<br>District :*<br>Nalgonda ✓<br>Alternate Mobile Number<br>Mobile<br>₹ Payment Details                                     | Father/S<br>Test<br>Street / 0<br>Church<br>Pincode<br>50820                           | pouse Name*<br>Colony*<br>n Road<br>*<br>7 | Aadhaar Number*<br>xxxxxxx 3058<br>Locality*<br>Near St Marys sch<br>Mobile Number*<br>9xxxxx117  |                          | Gender* Male Town / City / Village * Miryalaguda E-Mail ID E-Mail                   |

| CARDS                                                                    | NET BA                              |                        | <del>Ю</del><br>UPI          | SCAN & PAY                               |
|--------------------------------------------------------------------------|-------------------------------------|------------------------|------------------------------|------------------------------------------|
| Select Bank and Proceed                                                  |                                     |                        |                              |                                          |
| Select B                                                                 | lank :                              | ICICI Bank             |                              | ~                                        |
|                                                                          |                                     |                        | PAY NOW                      |                                          |
|                                                                          |                                     |                        | Cancel                       |                                          |
| SecureFust<br>SecureFust<br>SecureFust<br>SecureFust                     | ERIFIED                             | MasterCan<br>SecureCod | <b>d</b> .<br>e.             | paynimo                                  |
| Your transaction is processed the<br>purposes, your following details ha | ough a secure 20<br>ve been logged. | 48 bit https interr    | et connection based on secur | re socket layer technology. For security |
| IP address 196.12.46.130 and acc                                         | ess time Sat Sep 0                  | 5 13:15:00 IST 202     | 0.                           |                                          |

Select bank and click on pay Now, the below screen will be appeared

| <b>Picici</b> Bank                                                                                                    | ICICI Bank Home   About Us   Silemap   Customer Care   Find ATM/Branch                              |
|----------------------------------------------------------------------------------------------------|----------------------------------------------------------------------------------------------------|
| CICI Bank Savings A/c b2 - branchfree banking   Payment through ICICI Bank     User ID     Babbi     Password     Logins   Mobile Number 91 - Logins   Logins   Payments made through this facility cannot be stopped or modified. | Ale C ICiCl Bank Corporate Ale<br>May I help you?<br>New User? Get UserID<br>Password? Get Password |

Enter customer id and password for payment

On successful payment, the receipt of acknowledgement is generated, as shown below. The Application Number has to be used for future reference.

#### GOVERNMENT OF TELANGANA LAYOUT REGULARISATION SCHEME - 2020 - Miryalguda MUNICIPALITY

| Application Number    | : M/MIRY/000013/2020 |
|-----------------------|----------------------|
| Application Date      | : 06-SEP-20          |
| Name                  | :Test                |
| Mobile Number         | :9xxxxxxx 117        |
| Bank Reference Number | :pay_FZYFHIQOkwAToo  |
| Receipt Date          | :06-09-2020          |
| Paid at               | :Online              |
| Amount Paid           | : Rs. 1000/-         |
| Plot Number           | : 13/2/A             |
| Survey Number         | : 113/A/B            |
| Area Extent           | : 123.12             |
| District Name         | : Nalgonda           |
| Mandal Name           | : Miryalaguda        |
| Ward Name             | : Ward - 16          |
| Email Id              | :                    |
| Transaction Status    | SUCCESS              |

\*It is a computerized Receipt, signature not required.

Note: (i) Please print this receipt for further reference (ii) The receipt of Layout Regularisation (LR) charges is subjc to approval of LR application and final computation of LR charges. This receipt does not give any right for Regularisation. Print this page Print this page

For Support

#### Email:

mailto:support-lrs@telangana.gov.in

#### Phone

1800 4258838

Web Chat/WhatsApp

Goto Irs.telangana.gov.in Reach us section

**Click on Chat Icons** 

**Raise Support Ticket:** 

https://lrstelangana.freshdesk.com/support/tickets/new